# COMPACTAÇÃO (OPCIONAL) E CRIPTOGRAFIA DE DOCUMENTO DIGITAL

#### MÉTODO 1

1. Antes de iniciar a compactação, se for o caso, e criptografia dos documentos digitais, recomenda-se a criação de uma pasta que receberá todos os documentos digitais. Neste exemplo, a pasta foi criada com o nome "Pasta com Documentos Digitais".

| Inform<br>Cor | nacoe<br>mpart | s Fiscais<br>ilhar Exibir       |                              | 2                   | - o x           |
|---------------|----------------|---------------------------------|------------------------------|---------------------|-----------------|
|               | Infor          | macoes Fiscais                  | ~ Ö                          | Pesquisar Informa   | icoes Fiscais 👂 |
|               |                | Nome                            | Data de modificação          | Tipo                | Tamanho         |
| oido          |                | Parta com Documentur            | 24/02/2020 16:51             | Parta de arcuisos   |                 |
| Trabalho      | A.             | Exemplo outro arquivo.txt       | er para Pasta com Documentos | Digitais into de Te | 1 KB            |
| ids           | *              | Exemplo_Planilha_Informacao.ods | 24/03/2020 16:42             | Planilha OpenDoc    | 7 KB            |
| ntos          | x <sup>e</sup> | 🛓 ExemploDemaisArquivos.mp3     | 24/03/2020 16:43             | MP3 Audio File (V   | 1 KB            |
|               | A              |                                 |                              |                     |                 |

2. Para compactação, é necessário software 7-Zip. Caso não tenha instalado, solicite a instalação por meio do Symantec Software Portal ou Central de Serviços.

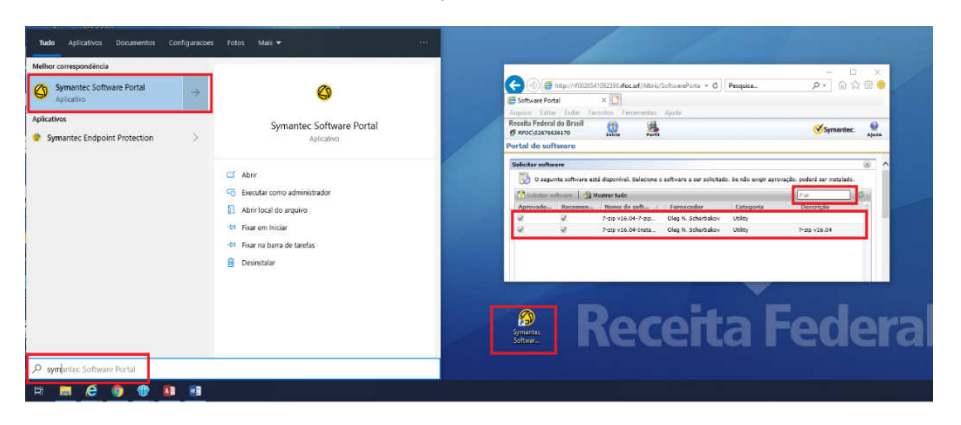

3. Clique com botão direito em cima da pasta com os documentos digitais, escolha a opção 7-Zip e, em seguida, a opção Adicionar para a "Pasta com Documentos Digitais.zip". Ao final do procedimento, será criado um arquivo compactado.

|                                                                                                   | 🔰 🔶 🍸 🛧 📩 🗧 🔶 Informacoes Fiscais                                                                |                                                                                                    | `                                                                         | Pesquisar Ir      | formaco        |  |
|---------------------------------------------------------------------------------------------------|--------------------------------------------------------------------------------------------------|----------------------------------------------------------------------------------------------------|---------------------------------------------------------------------------|-------------------|----------------|--|
|                                                                                                   | Acesso rápido                                                                                    | ^                                                                                                    | Data de modificação                                                       | Тіро              | т              |  |
|                                                                                                   | Área de Trabalho #     Downloads     Documentos     Imagens     Imagens     Informaceaer Fiscair | Abrir<br>Abrir em nova jan<br>Fixar no Acesso rá<br>SkyDrive Pro<br>Adicionar à Lista c<br>Reproduzir com o | ela<br>ipido<br>Je Reprodução do reprodutor o<br>reprodutor de midias VLC | le midias VLC     | >              |  |
| Adicionar ao arquivo compactad                                                                    | D                                                                                                | 7-Zip                                                                                                    |                                                                           |                   | _              |  |
| Comprimir e enviar por email<br>Adicionar para "Pasta com Docur<br>Comprimir para "Pasta com Doci | nentos Digitais.7z"<br>umentos Digitais.7z" e enviar por email                                   | Conceder acesso<br>Restaurar versões                                                                        | a<br>anteriores                                                           |                   |                |  |
| Adicionar para "Pasta com Docur                                                                   | nentos Digitais.zip"                                                                             | Converter em PDF no Foxit Reader                                                                            |                                                                           |                   |                |  |
| Comprimir para "Pasta com Docu                                                                    | imentos Digitais zip* e enviar por enail<br>Downloads<br>Immener                                 | Scan for Viruses<br>Incluir na biblioter<br>Fixar em Iniciar                                                | ca                                                                        |                   | >              |  |
|                                                                                                   | > Informações Fiscais                                                                            |                                                                                                    | ~ 7                                                                       | Pesquisar Infor   | macoes Eiscais |  |
|                                                                                                   | Nome                                                                                             | ^                                                                                                    | Data de modificação                                                       | Тіро              | Tamanho        |  |
|                                                                                                   |                                                                                                  |                                                                                                    |                                                                           |                   |                |  |
|                                                                                                   | Pasta com Doc                                                                                    | umentos Digitais                                                                                            | 24/03/2020 16:52                                                          | Pasta de arquivos |                |  |

Documento de 12 página(s) assinado digitalmente. Pode ser consultado no endereço https://cav.receita.fazenda.gov.br/eCAC/publico/login.aspx pelo código de localização EP14.0820.09405.5V0T. Consulte a página de autenticação no final deste documento. Documento nato-digital

4. Para criptografia, é necessário ter o software Veracrypt instalado. Caso não tenha, solicite a instalação por meio do Symantec Software Portal ou Central de Serviços. Ao abrir o Veracrypt pela primeira vez, clique em "Volumes"; em seguida, em "Create New Volume"; selecione "Create an encrypted file container"; clique em "Next"; selecione "Standard VeraCrypt Volume"; e clique em "Next".

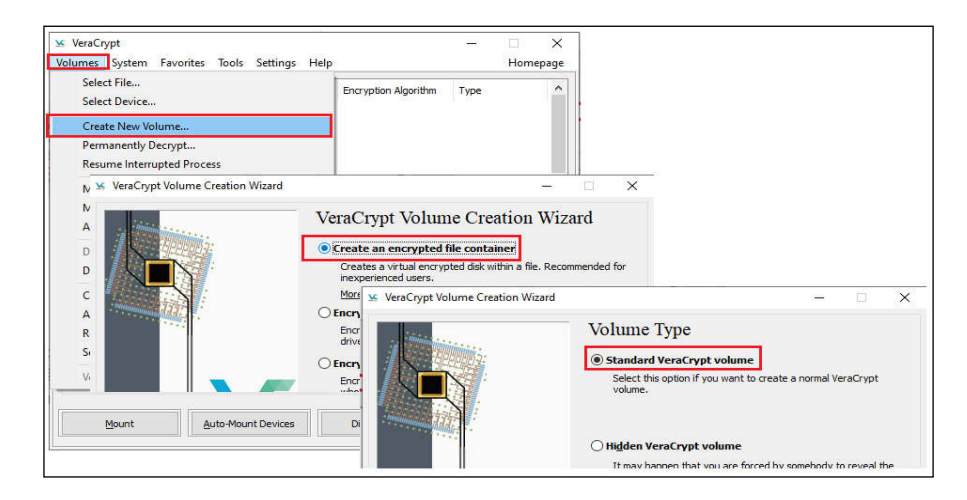

5. Em seguida, selecione uma unidade do seu computador para criar o Volume para armazenar os futuros arquivos criptografados. Nesse exemplo, foi criado o arquivo "Documentos Criptografados.hc" em "D:". Defina a opção "Encryption Algorithm" com valor "AES" e a opção "Hash Algorithm" com valor "SHA-512", em seguida, clique em "Next".

|                                                 | Volume Location                                                                                                    |
|-------------------------------------------------|----------------------------------------------------------------------------------------------------|
|                                                 | D:\DocumentosCriptografados.hc   Select Fle                                                                                                    |
|                                                 | V Never save history                                                                                                    |
| 1 4 4 1 1 1 1 1 1 1 1 1 1 1 1 1 1 1 1 1         |                                                                                                    |
| VeraCrypt Volume Creation V                     | Nizard                                                                                                    |
| S VeraCrypt Volume Creation V                   | Vizard Encryption Options                                                                                                    |
| <ul> <li>VeraCrypt Volume Creation \</li> </ul> | Vizard Encryption Options                                                                                                    |
| <ul> <li>VeraCrypt Volume Creation 1</li> </ul> | Vizard Encryption Options Encryption Algorithm AES Test                                                                                                    |
| <ul> <li>VeraCrypt Volume Creation 1</li> </ul> | Vizard Encryption Options Encryption Algorithm AES Test PFPS-approved cipher (Rijndael, published in 1998) that may be used by U.S. poverment departments and agencies to protect classified information up to the Top Secret level. 255-bt key, 128-bt block, 14 rounds (AES-256). Mode of operation is XTS. |

6. Defina um espaço de armazenamento para esse Volume ("Documentos Criptografados.hc") que conterá os futuros arquivos criptografados, com base no arquivo a ser enviado ao destinatário, e clique em "Next". Neste exemplo, o arquivo possui 7KB compactado, e, portanto, foi definido um espaço de armazenamento de 300 KB (por ser o tamanho mínimo). Defina a senha que protege esse volume e confirme essa senha, clicando em "Next" em seguida. A senha deve conter letras maiúsculas e minúsculas, com caracteres especiais, números e com no mínimo 20 caracteres, não sequenciais. Essa será a senha utilizada para Criptografia e Descriptografia.

Fl. 3 - Anexo II - Portaria Cotec nº 21, de 09 de abril de 2020, com redação dada pelo Anexo Único da Portaria Cotec nº 45, de 13 de agosto de 2020. FI. 109

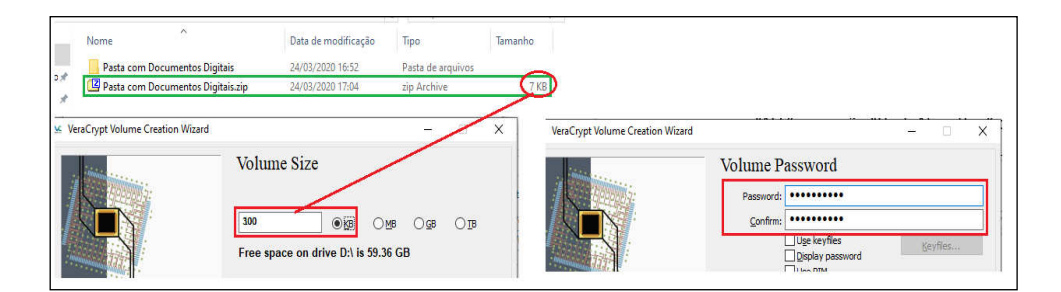

7. Na nova tela, faça movimentos aleatórios com o mouse até a barra de progresso ficar verde e, em seguida, clique em "Format". Ao final, será exibida mensagem de confirmação. Clique em "Ok" e "Exit".

| 🗴 VeraCrypt Volume Creation Wizard | - D X                                                                                                    |                                                     |
|------------------------------------|----------------------------------------------------------------------------------------------------|-----------------------------------------------------|
|                                    | Options<br>Filesystem FAT V Cluster Default V Dynamic                                                                                                    |                                                     |
|                                    | Random Pool: //+*.+, .+//-+, **+, */-/+*+, -, *                                                                                                    | VeraCrypt Volume Creation Wizard                    |
|                                    | Abort Done Speed Left                                                                                                    | The VeraCrypt volume has been successfully created. |
| VeraCrypt                          | information and the longer you mouse as randomized possible wind in this<br>window. The longer you move it, the better. This significantly<br>increases the cryptographic strength of the encryption keys. Then<br>click Format to create the volume. | ок                                                  |
|                                    | Randomness Collected From Mouse Movements                                                                                                    |                                                     |
|                                    | Help < Back Format Cancel                                                                                                    |                                                     |

8. Finalizada a criação do Volume "Documentos Criptografados.hc", o próximo passo é adicionar o arquivo digital compactado ("Pasta com Documentos Digitais.zip") no Volume criptografado. Para isso, no Veracrypt, selecione o drive (drive A neste exemplo), clique em "Select File", e abra o Volume "Documentos Criptografados" criado nas etapas anteriores. Após, clique em "Mount".

| 🐱 VeraCrypt                                                                                                    | - 🗆 ×         | 🐱 Select a VeraCrypt Volume 🛛 🗙 🧒                                    |
|----------------------------------------------------------------------------------------------------|---------------|----------------------------------------------------------------------|
| Volumes System Favorites Tools Settings Help                                                                                                    | Homepage      | ← → → ↑ 🚍 → Este Computador → Dados (D:) → ♂ Pesquisar Dados (D:) ,P |
| Drive Volume Size Encryption Algorithm                                                                                                    | Туре          | Organizar 🔻 Nova pasta 📰 💌 🔃 😮                                       |
| B:                                                                                                    |               | Área de Trabalhc ^ Nome ^ Data de modificação Tipo                   |
| F:                                                                                                    |               | Documentos Documentos Criptografados 25/03/2020 11:25 Arguivo        |
| G                                                                                                    |               | Downloads                                                            |
|                                                                                                    |               | 🛌 Imagens                                                            |
| 3:                                                                                                    |               | J Músicas                                                            |
|                                                                                                    |               | J Objetos 3D                                                         |
| m:                                                                                                    | ~             | Videos                                                               |
|                                                                                                    |               | Sistema (C:)                                                         |
| Greate Volume                                                                                                    | Wipe Cache    | SGE () vfor ref. f                                                   |
| Volume                                                                                                    |               |                                                                      |
|                                                                                                    | Select File   | 2 ogest (compar                                                      |
| VeraCrypt Volume Tools                                                                                                    | Select Device | 💣 Rede 🗸 🖌 🗸                                                         |
| I Elline energy in the second second se | oucci ognorin | Nome: Documentos Criptografados 🗸 All Files (*.*)                    |
|                                                                                                    | -//           | Abrir Cancelar                                                       |
| Bount Al                                                                                                    | EXIC          |                                                                      |
|                                                                                                    |               | -                                                                    |

9. Ao Clicar em "Mount", será solicitada a senha criada no passo 5. Essa é a senha de criptografia e descriptografia. Informe a senha. Após, será descriptografado o Volume "Documentos Criptografados.hc". Após, abra o Volume para inserção do arquivo digital compactado para ser criptografado, conforme indicado na figura a seguir:

Fl. 4 - Anexo II - Portaria Cotec nº 21, de 09 de abril de 2020, com redação dada pelo Anexo Único da Portaria Cotec nº 45, de 13 de agosto de 2020. FI. 110

| VeraCrypt                                                    |                           |        | X               |             |                         |             | -       |              | _                |
|--------------------------------------------------------------|---------------------------|--------|-----------------|-------------|-------------------------|-------------|---------|--------------|------------------|
| olumes S <u>y</u> stem Favor <u>i</u> tes T <u>o</u> ols Set | tings <u>H</u> elp        | Hom    | ne <u>p</u> age |             | Computador      Disco L | ocal (A:)   |         | - +          | Disco Local (A:) |
| Drive Volume                                                 | Size Encryption Algorithm | Туре   | •               | Organizar * | Incluir na hiblioteca 💌 | Compartilha | r com 🔻 | Nova pasta   | 8E • FI          |
| A: D:\DocumentosCriptografados.hc                            | 44 KB AES                 | Normal |                 | organizar   | Incluir na bronoteca    | comparante  | Com     | Nova pasta   |                  |
| Para abrir, duplo clique com                                 | o mouse                   |        |                 | 🥪 Disco Lo  | ocal (A:)               | *           | Nome    | · · · ·      |                  |
| G:                                                           |                           |        | Ξ               | 😂 Disco Lo  | ocal (C:)               |             |         |              |                  |
| H:                                                           |                           |        |                 | Real DADOS  | (D:)                    |             |         | Esta pasta e | stá vazia.       |

10. Aberto o drive (A neste exemplo), insira nele o arquivo digital compactado ("Pasta com Documentos Digitais.zip"). Após, retorne ao Veracrypt e clique em "Dismount".

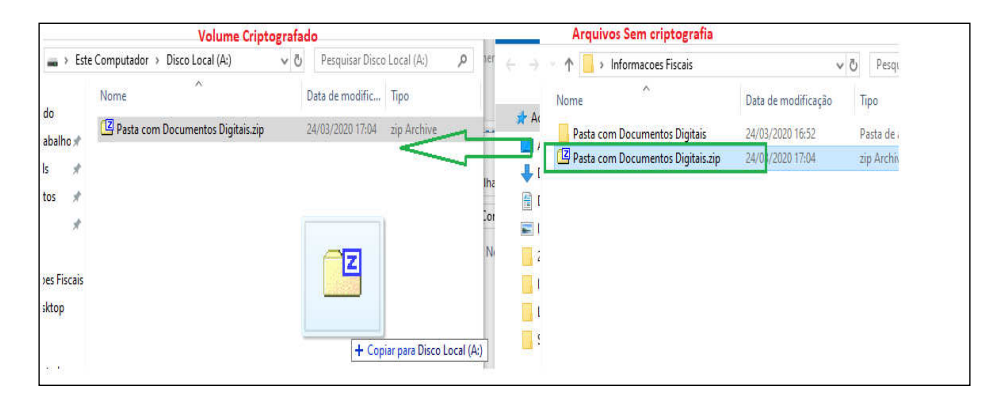

- 11. Realizados esses procedimentos, o Volume "Documentos Criptografados.hc" estará criptografado com os arquivos digitais compactados ("Pasta com Documentos Digitais.zip") a ser enviado ao destinatário. A Senha criada no passo 5 deverá ser disponibilizada ao destinatário conforme procedimentos descritos no Anexo I ou de forma presencial.
- 12. O arquivo "Documentos Criptografados.hc" será enviado ao destinatário, que deverá ter o Veracrypt instalado para realizar a descriptografia com a utilização da senha disponibilizada.

### PROCEDIMENTOS PARA AUXILIAR O DESTINATÁRIO

13. Instalar o VeraCrypt, caso não esteja instalado (http://www.veracrypt.fr)

| Abrir o W                                                                                                    | /indows             | Explorer | e            | localizar    | 0       | arquivo      | disp | onibilizado   | (com                   | extensão                   |
|----------------------------------------------------------------------------------------------------|---------------------|----------|--------------|--------------|---------|--------------|------|---------------|------------------------|----------------------------|
| <b>G</b>                                                                                                    | •                   |          |              |              |         | -            | 47   | Pesquisar DAD | OS (D:)                | Q                          |
| Organizar 🕶                                                                                                    | 门 Abrir             | Incluir  | na bib       | lioteca 🕶    | Comp    | artilhar com | • »  |               | •                      | 0                          |
| ▲ Karakan Arrowski Arrowski Arrowsk | tador<br>Local (C:) | -        | Nome<br>🦂 Do | cumentosCrip | otograf | ados.hc      |      |               | Data de m<br>05/04/202 | odific; <b>^</b><br>0 01:4 |

- 15. Clicar duas vezes no arquivo (se a extensão estiver associada corretamente no sistema operacional o VeraCrypt será aberto)
- 16. Se não aparecer uma letra (Drive) selecionada, clicar em uma (por exemplo, no S: ou T:)

FI. 5 - Anexo II - Portaria Cotec nº 21, de 09 de abril de 2020, com redação dada pelo Anexo Único da Portaria Cotec nº 45, de 13 de agosto de 2020. FI. III

| /olumes      | Sistema | Favorites | Ferramentas | Configur | ações    | Ajuda         | 5    | Site na Internet |
|--------------|---------|-----------|-------------|----------|----------|---------------|------|------------------|
| Drive N      | /olume  |           |             | Tamanho  | Algoritm | o de Criptogr | Тіро |                  |
| = 0:<br>= P: |         |           |             |          |          |               |      |                  |
| - O:         | /       | -         |             |          |          |               |      |                  |
| R:           |         |           |             |          |          |               |      |                  |
| T:           |         |           |             |          |          |               |      | - 1              |
| <b>■</b> V:  |         |           |             |          |          |               |      | =                |
| X:           |         |           |             |          |          |               |      |                  |
| <u>۲:</u>    |         |           |             |          |          |               |      |                  |
|              |         |           |             |          |          |               |      |                  |

17. Clicar em Montar (deverá aparecer uma tela solicitando a senha).

| sco       |                           |                       |             |
|-----------|---------------------------|-----------------------|-------------|
| VC.       | Charlast the solution and | 🔹 2 c gu McMarine     | Arquivo     |
| NeraCrypt | Vunca salvar histórico    | Ferramentas do Volume | Dispositivo |

- 18. Abrir o arquivo que contém a senha e foi disponibilizado pela RFB.
- 19. Digitar a senha no campo "Senha:" do VeraCrypt e clicar em OK.

| Senha:      |                          |                    | ок       |
|-------------|--------------------------|--------------------|----------|
| PKCS-5 PRF: | Autodetection -          | ] 🔲 TrueCrypt Mode | Cancelar |
|             | Use PIM                  |                    |          |
|             | Manter senhas e arquivos | -chave na memóri:  |          |
|             | 🥅 Mostrar senha          |                    |          |
|             | THE ALL AND A REAL AND A | Arouiuan chave     |          |

- 20. Minimizar o VeraCrypt.
- 21. Abrir o Windows Explorer e localizar a letra que foi selecionada anteriormente. Clicar na letra para acessar os arquivos.

FI. 6 - Anexo II - Portaria Cotec nº 21, de 09 de abril de 2020, com redação dada pelo Anexo Único da Portaria Cotec nº 45, de 13 de agosto de 2020. FI. 112

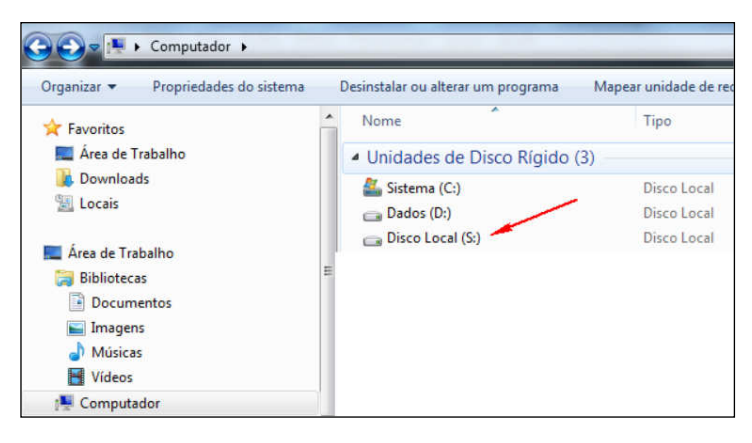

22. Ao final da utilização dos arquivos, voltar ao VeraCrypt, clicar em "Desmontar" e depois em "Sair".

| V         | PAUer 24  | War G 27 Core           | Cull Constantinon E 👻 | Arquivo     |   |
|-----------|-----------|-------------------------|-----------------------|-------------|---|
| VeraCrypt | 💟 Nunca s | alvar histórico         | Ferramentas do Volume | Dispositivo |   |
|           |           | /                       |                       |             | Ζ |
| Desm      | ontar     | Auto-montar Dispositive | os Desmontar Todos    | Sair        |   |

### COMPACTAÇÃO E CRIPTOGRAFIA DE DOCUMENTO DIGITAL

### MÉTODO 2

- 1. Para realizar a criptografia dos documentos digitais pelo Método 2, é necessário realizar a compactação, por meio do software 7-Zip. Caso não tenha instalado, solicite a instalação por meio do Symantec Software Portal ou Central de Serviços
- 2. Selecione os documentos digitais com as informações sigilosas, clique com o botão direito, escolha a opção "7-Zip" e escolha a opção "Adicionar ao arquivo compactado".

Importante: Escolha nomes para os documentos digitais com informações sigilosas que não guardem relação com os respectivos conteúdos.

| Informações Fisc | ais |                                           | ٽ ~                       | Pesquisar     | Informações Fiscais    | , <b>р</b> |     |
|------------------|-----|-------------------------------------------|---------------------------|---------------|------------------------|------------|-----|
|                  |     | Nome                                      | Data de mo                | dificação     | Тіро                   | Tar        |     |
| 6.<br>           |     | EscolhaNomeQueNaoDeIndiciosDoConteudo.doc | 20/05/2020                | 14:24         | Documento do l         | Mi         |     |
| alho             | *   | A Exemplo ArguivoMidiaVisual.mpeg         | 20/05/2020                | 14:24         | MPEG Video File        | : (        |     |
|                  | *   | Exemplo_Planilha1.xlsx                    |                           | 14:24         | Planilha do Micr       | ·0         |     |
| 5                | *   | SkyDrive Pro                              | - S.                      |               |                        |            |     |
|                  | *   | 7-Zip                                     | > Extrair arquivos        |               |                        |            |     |
|                  |     | Edit with Notepad++                       | Extrair Aqui              |               |                        |            |     |
| op               |     | Scan for Viruses                          | Extrair para "*\"         |               |                        |            | _ 1 |
| ho Governanca Tl |     |                                           | Tertar arquiso compacta   | do            |                        |            | _   |
| 1                |     |                                           | Adicionar ao arquivo co   | mpactado      |                        |            |     |
|                  |     | Conceder acesso a                         | Comprimir e enviar por    | email         |                        |            |     |
| ıdor             |     | Enviar para                               | > Adicionar para "Informa | ções Fiscais. | 7z"                    |            | _   |
| alho             |     | Recortar                                  | Comprimir para "Inform    | ações Fiscai  | s.7z" e enviar por em  | nail       |     |
| s                |     | Coniar                                    | Adicionar para "Informa   | ções Fiscais. | zip"                   |            | _ 1 |
|                  |     |                                           | Comprimir para "Inform    | ações Fiscai  | s.zip" e enviar por er | mail       |     |
|                  |     | Criar atalho                              |                           | 5             |                        | _          | -   |
|                  |     | Excluir                                   |                           |               |                        | ~          |     |
|                  |     | Renomear                                  |                           |               |                        | _          |     |
|                  |     | Propriedades                              |                           |               |                        |            |     |

3. Na janela que se abriu, defina o nome para o arquivo digital compactado. Neste exemplo, foi utilizado Pasta com Documentos Digitais.zip. Modifique a opção "formato do arquivo compactado para "zip". Modifique também que a opção método de encriptação para "AES-256".

| Adicionar ao arquivo compac                                | tado                                   |                |                       | ×                                                |
|------------------------------------------------------------|----------------------------------------|----------------|-----------------------|--------------------------------------------------|
| Arquivo C:\Users                                           | Desktop \Inform<br>nentos Digitais.zip | ações Fisca    | is\                   | ~ I                                              |
| Formato do arquivo compactad                               | lo: zip                                | ~              | Modo de atualização:  | Adicionar e substituir arquiv $ \smallsetminus $ |
| Nível da compressão:                                       | Normal                                 | $\sim$         | Modo do caminho:      | Nomes dos caminhos relati ~ $\sim$               |
| Método de compressão:                                      | Deflate                                | $\sim$         | Opções                | actado SEX                                       |
| Tamanho do dicionário:                                     | 32 KB                                  | $\sim$         | Comprimir arquivos    | compartilhados                                   |
| Tamanho da palavra:                                        | 32                                     | $\sim$         | Apagar arquivos ap    | pós a compressão                                 |
| Tamanho do bloco sólido:                                   |                                        | $\sim$         | Encriptação           |                                                  |
| Número de threads da CPU:                                  | 4 ~                                    | /4             | Inserir senha:        |                                                  |
| Uso de memória pra Compress<br>Uso de memória para Descomp | ão:<br>pressão:                        | 131 MB<br>2 MB | Re-inserir a senha:   |                                                  |
| Dividir em volumes, bytes:                                 |                                        |                | Mostrar senha         |                                                  |
| Parâmetros:                                                |                                        | <u> </u>       | Método de encriptação | o: AES-256 ~                                     |
|                                                            |                                        |                |                       |                                                  |
|                                                            |                                        |                |                       |                                                  |
|                                                            |                                        |                |                       |                                                  |
|                                                            |                                        |                |                       |                                                  |
|                                                            |                                        |                | OK Can                | celar Ajuda                                      |

4. Em seguida, defina **e insira a senha de 20 caracteres**, no mínimo, que contenha letras maiúsculas e minúsculas, com caracteres especiais e números. Em seguida, insira novamente a senha e selecione "OK"

FI. 8 - Anexo II - Portaria Cotec nº 21, de 09 de abril de 2020, com redação dada pelo Anexo Único da Portaria Cotec nº 45, de 13 de agosto de 2020. FI. 114

| Adicionar ao arquivo compact        | tado                                         |                       | ×                                |
|-------------------------------------|----------------------------------------------|-----------------------|----------------------------------|
| Arquivo C:\Users<br>Pasta com Docum | Desktop∖Informações Fi<br>entos Digitais.zip | scais\                | <b>~</b>                         |
| Formato do arquivo compactado       | zip ~                                        | Modo de atualização:  | Adicionar e substituir arquiv $$ |
| Nível da compressão:                | Normal ~                                     | Modo do caminho:      | Nomes dos caminhos relati $$     |
| Método de compressão:               | Deflate $\checkmark$                         | Opções                |                                  |
| Tamanho do dicionário:              | 32 KB $\sim$                                 | Criar arquivo compa   | compartilhados                   |
| Tamanho da palavra:                 | 32 ~                                         | Apagar arquivos ap    | ós a compressão                  |
| Tamanho do bloco sólido:            | $\sim$                                       | Encriptação           |                                  |
| Número de threads da CPU:           | 4 ~ /4                                       | Inserir senha:        |                                  |
| Uso de memória pra Compressã        | o: 131 MB                                    | Re incests a conhau   |                                  |
| Uso de memória para Descomp         | ressão: 2 MB                                 |                       |                                  |
| Dividir em volumes, bytes:          |                                              | Mostrar senha         |                                  |
| Parâmetros:                         |                                              | Método de encriptação | AES-256 ∨                        |
|                                     |                                              |                       |                                  |
|                                     |                                              |                       |                                  |
|                                     |                                              |                       |                                  |
|                                     |                                              |                       |                                  |
|                                     | l                                            | OK Cano               | celar Ajuda                      |

5. Realizados esses procedimentos, será criado o arquivo digital compactado e criptografado com o nome "Pasta com Documentos Digitais.zip a ser enviado ao destinatário. A Senha criada no passo 4 deverá ser disponibilizada ao destinatário conforme procedimentos descritos no Anexo I ou de forma presencial.

| ↑                   |   |                                            | ע פֿ<br>Pesquisar   | Informações Fiscais 🛛 🔎 |
|---------------------|---|--------------------------------------------|---------------------|-------------------------|
|                     | _ | Nome                                       | Data de modificação | Тіро Т                  |
| ápido<br>s Trabalho |   | 🕝 Pasta com Documentos Digitais.zip        | 21/05/2020 14:37    | zip Archive             |
|                     |   | EscolhaNomeQueNaoDeIndiciosDoConteudo.docx | 20/05/2020 14:24    | Documento do Mi         |
| ads                 | Ŕ | 📥 Exemplo_ArquivoMidiaVisual.mpeg          | 20/05/2020 14:24    | MPEG Video File (       |
| entos               | * | Exemplo_Planilha1.xlsx                     | 20/05/2020 14:24    | Planilha do Micro       |
| 15                  | * |                                            |                     |                         |

6. O arquivo "Pasta com Documentos Digitais. zip" será enviado ao destinatário, que deverá ter o software 7-Zip ou Winzip ou PKZip instalado para realizar a descriptografia com a utilização da senha disponibilizada.

#### PROCEDIMENTOS PARA AUXILIAR O DESTINATÁRIO

- 7. Instale o software 7-Zip, caso não esteja instalado (<u>https://www.7-zip.org/</u>). Em regra, esse procedimento também pode ser executado com softwares como Winzip, PKZip e demais do gênero.
- 8. Localize o arquivo digital compactado e criptografado recebido, clique duas vezes no arquivo. Na nova janela, será apresentada a lista dos documentos digitais.

| C:\Users Desktop\Destinatário\Pasta com Documentos Digitais.zip\ |                                 |              |             |                |          |                  |                  |                  |                  |                  |           |               |
|------------------------------------------------------------------|---------------------------------|--------------|-------------|----------------|----------|------------------|------------------|------------------|------------------|------------------|-----------|---------------|
| Arquivo                                                          | Editar                          | Visualizar   | Favoritos   | Ferramentas    | Ajuda    |                  |                  |                  |                  |                  |           |               |
| <b>.</b>                                                         |                                 | $\checkmark$ | •           | ⇒              | ×        | ī                |                  |                  |                  |                  |           |               |
| Adicionar                                                        | Extrair                         | Testar       | Copiar      | Mover          | Apagar   | Info             |                  |                  |                  |                  |           |               |
| 1                                                                | C:\Users                        |              | \Desktop\   | Destinatário\P | asta com | Documentos Digit | ais.zip\         |                  |                  |                  |           |               |
| Nome                                                             |                                 |              |             |                |          | Tamanho          | Tamanho Com      | Modificado       | Criado           | Acessado         | Atributos | Criptografado |
| Escol                                                            | aNomeC                          | )ueNaoDelr   | ndiciosDoCo | nteudo.docx    |          | 29               | 57               | 2020-05-20 14:24 | 2020-05-20 14:39 | 2020-05-20 14:39 | А         | +             |
| 🛓 Exem                                                           | Exemplo_ArquivoMidiaVisual.mpeg |              |             |                | 29       | 57               | 2020-05-20 14:24 | 2020-05-20 14:40 | 2020-05-20 14:40 | А                | +         |               |
| Exem                                                             | plo_Plani                       | lha1.xlsx    |             |                |          | 29               | 57               | 2020-05-20 14:24 | 2020-05-20 14:40 | 2020-05-20 14:40 | А         | +             |
|                                                                  |                                 |              |             |                |          |                  |                  |                  |                  |                  |           |               |

9. Clique duas vezes no arquivo que se deseja abrir ou selecione os arquivos e escolha a opção "Extrair". Será solicitado informar a senha para descriptografia enviada pela Receita Federal. Informando a senha correta, o arquivo será descriptografado e descompactado.

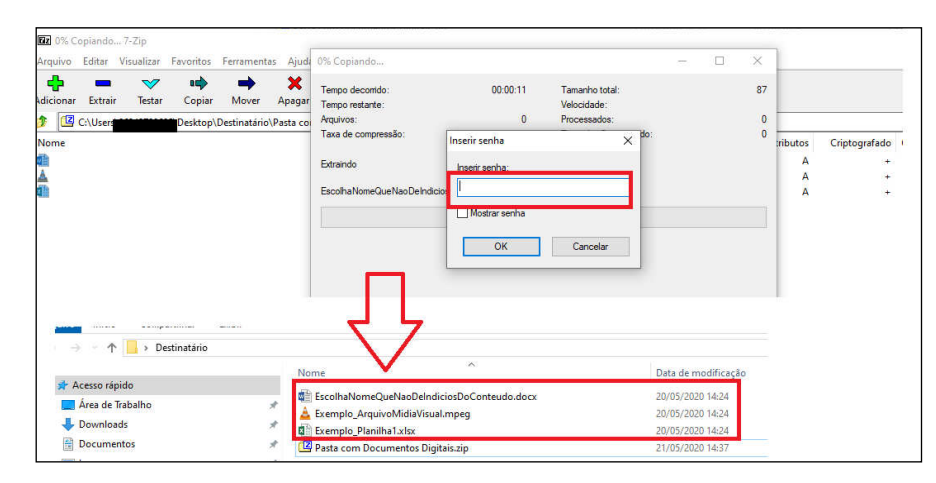

10. Informando a senha incorreta, será apresentada mensagem de erro.

| 100% Copiando                                                                                 |                                   |                                                                      | — |        | ×                       |
|-----------------------------------------------------------------------------------------------|-----------------------------------|----------------------------------------------------------------------|---|--------|-------------------------|
| Tempo decomido:<br>Tempo restante:<br>Arquivos:<br>Taxa de compressão:<br>Erros:<br>Extraindo | 00:00:00<br>00:00:00<br>196%<br>1 | Tamanho total:<br>Velocidade:<br>Processados:<br>Tamanho Compactado: |   |        | 29<br>4 B/s<br>29<br>57 |
| Escolha NomeQueNao De Indicios [                                                              | DoConteudo.docx                   |                                                                      |   |        |                         |
| 1 Senha errada : EscolhaNor                                                                   | neQueNaoDeIndiciosDe              | oConteudo.docx                                                       |   |        |                         |
|                                                                                               |                                   |                                                                      |   |        |                         |
|                                                                                               |                                   |                                                                      |   | Fechar |                         |

# COMPACTAÇÃO E CRIPTOGRAFIA DE DOCUMENTO DIGITAL

### MÉTODO 3

- 1. Para realizar a criptografia dos documentos digitais pelo Método 3, é necessário realizar a compactação, por meio do software 7-Zip. Caso não tenha instalado, solicite a instalação por meio do Symantec Software Portal ou Central de Serviços
- Selecione os documentos digitais com as informações sigilosas, clique com o botão direito, escolha a opção "7-Zip" e escolha a opção "Adicionar ao arquivo compactado".

|                  | Nome                  | Data de modificação | Tipo                                                   |  |  |
|------------------|-----------------------|---------------------|--------------------------------------------------------|--|--|
| ido              |                       |                     |                                                        |  |  |
| abalho           | VideosSigilosos.mpeg  | 20/05/2020 14:24    | MPEG Video File                                        |  |  |
| ls               | Arquivo Sigiloso.docx | 20/05/2020 14:24    | Documento do N                                         |  |  |
| tos              | A SkyDrive Pro        | 201102020 14:24     | Planina do Wich                                        |  |  |
|                  | * 7-Zip               | > Extrain           | arquivos                                               |  |  |
|                  | 🔐 Edit with Notepad   | l++ Extrair         | Aqui                                                   |  |  |
| skton            |                       | Extrair             | para "*\"                                              |  |  |
| skiep            | Scan for viruses      | Testar a            | Testar arguivo compactado                              |  |  |
| ano oovernança n | Compartinar           | Adicion             | Adicionar ao arquivo compactado                        |  |  |
|                  | Conceder acesso       | a > Compr           | imir e enviar por email                                |  |  |
| utador           | Enviar para           | > Adicion           | nar para "Informações Eiscais.77"                      |  |  |
| abalho           | Branta                | Compr               | imir para "Informações Eiscais.7z" e enviar por email  |  |  |
| itos             | Recordar              | Adicion             | nar para "Informações Fiscais.zip"                     |  |  |
| le le            | Copiar                | Compr               | imir para "Informações Fiscais zin" e enviar nor email |  |  |
|                  | Criar atalho          | Compi               | nin para miorinações riscaiseip e envai por envai      |  |  |
|                  | Excluir               |                     |                                                        |  |  |
|                  | Renomear              |                     |                                                        |  |  |
| D                | Propriedades          | 12                  |                                                        |  |  |

3. Na janela que se abriu, defina o nome para o arquivo digital compactado. Neste exemplo, foi utilizado Pasta com Documentos Digitais.7z. Certifique-se que a opção "formato do arquivo compactado seja "7z". Certifique-se também que a opção método de encriptação seja "AES-256" e que a opção "Criptografar os nomes dos arquivos" esteja selecionada.

| 7z     | ~ ~                                                     |                                                               |                                                                                                    |
|--------|---------------------------------------------------------|---------------------------------------------------------------|----------------------------------------------------------------------------------------------------|
|        |                                                         | Modo de atualização:                                          | Adicionar e substituir arquiv 🚿                                                                                                    |
| Normal | ~                                                       | Modo do caminho:                                              | Nomes dos caminhos relati                                                                                                    |
| LZMA2  | ~                                                       | Opções                                                        |                                                                                                    |
| 10.110 |                                                         | Criar arquivo comp                                            | actado SFX                                                                                                    |
| 16 MB  | ~                                                       | Comprimir arquivos                                            | compartilhados                                                                                                    |
| 32     | ~                                                       | Apagar arquivos a                                             | pós a compressão                                                                                                    |
| 2 GB   | ~                                                       | Encriptação                                                   |                                                                                                    |
| 4 ~    | /4                                                      | Inserir senha:                                                |                                                                                                    |
|        | 720 MB                                                  | Be-inserir a senha:                                           |                                                                                                    |
| ssão:  | 18 MB                                                   |                                                               |                                                                                                    |
|        |                                                         | Mostrar senha                                                 |                                                                                                    |
|        | ~                                                       | Método de encriptaçã                                          | io: AES-256 ~                                                                                                    |
|        |                                                         | Criptografar os non                                           | nes dos arquivos                                                                                                    |
|        |                                                         |                                                               |                                                                                                    |
|        |                                                         |                                                               |                                                                                                    |
|        |                                                         |                                                               |                                                                                                    |
|        | Normal<br>LZMA2<br>16 MB<br>32<br>2 GB<br>4 ~]<br>ssšō: | Nomal   LZMA2   LZMA2   16 MB   2 GB   4   720 MB ss50: 18 MB | Nomal  Vertical Mode de caminho:  Decise  Criar arquive comp Comprimir arquives a  Comprimir arquives a  Compr |

4. Em seguida, defina e insira a senha de 20 caracteres, no mínimo, que contenha letras maiúsculas e minúsculas, com caracteres especiais e números. Em seguida, insira novamente a senha e selecione "OK".

| Arquivo C:\Users<br>Pasta com Docur                                                     | Desktop∖Informações F<br>nentos Digitais.7z | scais\               | ~                             |
|-----------------------------------------------------------------------------------------|---------------------------------------------|----------------------|-------------------------------|
| Formato do arquivo compactad                                                            | lo: 7z ~                                    | Modo de atualização: | Adicionar e substituir arquiv |
| Vivel da compressão:                                                                    | Normal ~                                    | Modo do caminho:     | Nomes dos caminhos relati     |
| létodo de compressão:                                                                   | LZMA2 ~                                     | Opções               | and add SEV                   |
| Tamanho do dicionário:                                                                  | 16 MB $\sim$                                |                      | s compartilhados              |
| 「amanho da palavra:                                                                     | 32 ~                                        | Apagar arquivos a    | ipós a compressão             |
| Tamanho do bloco sólido:                                                                | 2 GB ~                                      | Encriptação          |                               |
| Número de threads da CPU:                                                               | 4 ~ /4                                      | Inserir senha:       |                               |
| Jso de memória pra Compress<br>Jso de memória para Descom<br>Dividir em volumes, bytes: | ăo: 720 MB<br>pressão: 18 MB                | Re-inserir a senha:  |                               |
| Parâmetros:                                                                             | ~                                           | Método de encriptaçã | io: AES-256 ~                 |
|                                                                                         |                                             |                      |                               |

5. Realizados esses procedimentos, será criado o arquivo digital compactado e criptografado com o nome "Pasta com Documentos Digitais.7z" a ser enviado ao destinatário. A Senha criada no passo 4 deverá ser disponibilizada ao destinatário conforme procedimentos descritos no Anexo I ou de forma presencial.

| ← → ∨ ↑  hformações Fiscais |         |                                    |                  | ∨ Ö Pesqu         | uisar Informaçõe |
|-----------------------------|---------|------------------------------------|------------------|-------------------|------------------|
| a                           |         | Nome Data de modificação           |                  | Тіро              | Tamanho          |
| Acesso rapido               |         | 😰 Pasta com Documentos Digitais.7z | 20/05/2020 15:12 | 7z Archive        | 1 KB             |
|                             |         | 🖏 Arquivo Sigiloso.docx            | 20/05/2020 14:24 | Documento do Mi   | 1 KB             |
| Downloads                   | 🌋 🔳 🕅 🖉 | 🕼 Planilha sigilosa.xlsx           | 20/05/2020 14:24 | Planilha do Micro | 1 KB             |
| Documentos                  | *       | 🛓 VideosSigilosos.mpeg             | 20/05/2020 14:24 | MPEG Video File ( | 1 KB             |

6. O arquivo "Pasta com Documentos Digitais.7z" será enviado ao destinatário, que deverá ter o software 7-Zip instalado para realizar a descriptografia com a utilização da senha disponibilizada.

#### PROCEDIMENTOS PARA AUXILIAR O DESTINATÁRIO

- 7. Instale o software 7-Zip, caso não esteja instalado (https://www.7-zip.org/)
- 8. Localize o arquivo digital compactado e criptografado recebido, clique duas vezes no arquivo. Na nova janela, será solicitado informar a senha para descriptografia do arquivo.

FI. 12 - Anexo II - Portaria Cotec nº 21, de 09 de abril de 2020, com redação dada pelo Anexo Único da Portaria Cotec nº 45, de 13 de agosto de 2020. DF COTEC RFB

| 🔒 > Destinatário         |          | ٽ ~                                 | Pesquisar Destinatário | م                             |     |     |
|--------------------------|----------|-------------------------------------|------------------------|-------------------------------|-----|-----|
| 0                        | Nome     | ^                                   | Data de modificação    | Тіро                          |     |     |
| palho                    | Pasta co | m Documentos Digitais.7z            | 20/05/2020 15:12       | 7z Arch                       |     |     |
| <b>05</b>                | 2 Û      | 0% Abrindo                          |                        |                               | 27  | ×   |
| ri -                     | . –      | Tempo decorrido:<br>Tempo restante: | 00:02:49               | Tamanho total:<br>Velocidade: |     | 310 |
| top<br>Ibo Governanca II |          | Arquivos.<br>Taxa de compressão:    | Inserir senha          | ×                             | do: | U   |
| ador                     |          |                                     | Insenr senha:          |                               |     |     |
| palho<br>ps              |          |                                     | Mostrar senha          |                               |     |     |
|                          |          |                                     | ОК                     | Cancelar                      |     |     |

9. Informando a senha correta, o arquivo será descriptografado e descompactado.

| Zz C:\Us  | ers       | De           | sktop\Desti | natário\Pa | sta com Docum  | entos Digitais.7z\    |           |          |
|-----------|-----------|--------------|-------------|------------|----------------|-----------------------|-----------|----------|
| Arquivo   | Editar    | Visualizar   | Favoritos   | Ferrame    | ntas Ajuda     |                       |           |          |
| ÷         |           | $\checkmark$ | •           | -          | ×              | i                     |           |          |
| Adicionar | Extrair   | Testar       | Copiar      | Mover      | Apagar         | Info                  |           |          |
| ø 🖸       | C:\Users  |              | Desktop\    | Destinatár | io\Pasta com D | ocumentos Digitais.7: | z\        |          |
| Nome      |           |              | Tam         | nanho Ta   | amanho Com     | Modificado            | Atributos | CRC      |
| Arquiv    | o Sigilos | o.docx       |             | 29         | 48             | 2020-05-20 14:24      | А         | C3639093 |
| Planilh   | a sigilos | a.xlsx       |             | 29         |                | 2020-05-20 14:24      | А         | C3639093 |
| 🛓 Videos  | Sigiloso  | s.mpeg       |             | 29         |                | 2020-05-20 14:24      | А         | C3639093 |
|           |           |              |             |            |                |                       |           |          |

10. Informando a senha incorreta, será apresentada mensagem de erro.

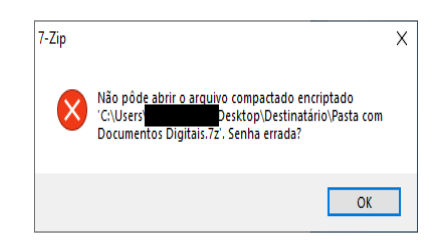

| <b>Ministério da Fazenda</b>                                                                                                    |  |  |  |  |  |  |
|----------------------------------------------------------------------------------------------------|--|--|--|--|--|--|
| PÁGINA DE AUTENTICAÇÃO                                                                                                    |  |  |  |  |  |  |
| O Ministério da Fazenda garante a integridade e a autenticidade deste documento<br>nos termos do Art. 10, § 1º, da Medida Provisória nº 2.200-2,<br>de 24 de agosto de 2001 e da Lei nº 12.682, de 09 de julho de 2012. |  |  |  |  |  |  |
| Documento produzido eletronicamente com garantia da origem e de seu(s) signatário(s), considerado original para<br>todos efeitos legais. Documento assinado digitalmente conforme MP nº 2.200-2 de 24/08/2001.          |  |  |  |  |  |  |
| Histórico de ações sobre o documento:                                                                                                    |  |  |  |  |  |  |
| Documento juntado por GLEYSON NORONHA DE SOUSA em 13/08/2020 17:16:00.                                                                                                    |  |  |  |  |  |  |
| Documento autenticado digitalmente por GLEYSON NORONHA DE SOUSA em 13/08/2020.                                                                                                    |  |  |  |  |  |  |
| Documento assinado digitalmente por: JULIANO BRITO DA JUSTA NEVES em 14/08/2020.                                                                                                    |  |  |  |  |  |  |
| Esta cópia / impressão foi realizada por GLEYSON NORONHA DE SOUSA em 14/08/2020.                                                                                                    |  |  |  |  |  |  |
| Instrução para localizar e conferir eletronicamente este documento na Internet:                                                                                                    |  |  |  |  |  |  |
| 1) Acesse o endereço:<br>https://cav.receita.fazenda.gov.br/eCAC/publico/login.aspx                                                                                                    |  |  |  |  |  |  |
| 2) Entre no menu "Legislação e Processo".                                                                                                    |  |  |  |  |  |  |
| 3) Selecione a opção "e-AssinaRFB - Validar e Assinar Documentos Digitais".                                                                                                    |  |  |  |  |  |  |
| 4) Digite o código abaixo:                                                                                                    |  |  |  |  |  |  |
| EP14.0820.09405.5V0T                                                                                                    |  |  |  |  |  |  |
| 5) O sistema apresentará a cópia do documento eletrônico armazenado nos servidores<br>da Receita Federal do Brasil.                                                                                                    |  |  |  |  |  |  |

Código hash do documento, recebido pelo sistema e-Processo, obtido através do algoritmo sha2: 96A7F5B6939855ACC0C467992318ED2F29620A1BC50E5241531EAB21946E65D4

Página inserida pelo Sistema e-Processo apenas para controle de validação e autenticação do documento do processo nº 10030.000034/0218-56. Por ser página de controle, possui uma numeração independente da numeração constante no processo.